# **SmartGate**

## **Installation Guide**

Version 0.2

#### Contents

| Introduction                  | 3   |
|-------------------------------|-----|
| About this Guide              | . 5 |
| Audience                      | . 5 |
| Abbreviations and Conventions | . 5 |
| Product Specifications        | . 6 |

## Working with SmartGate

| 7 |
|---|
| 1 |
|   |

| Installing SmartGate                | 8  |
|-------------------------------------|----|
| Assembling SmartGate Kit            | 8  |
| Configuring Home Router             | 8  |
| Discover IP address of SmartGate    | 9  |
| Enable Port Forwarding              | 9  |
| Enable Host Name                    | 9  |
| Logging on to SmartGate Application | 10 |
| Configuring ZigBee Devices          | 11 |
| Configuring SmartBus Devices        | 13 |
| Configuring Administrator Settings  | 13 |
| Rooms                               | 13 |
| Devices                             | 14 |
| Light                               | 16 |
| AC                                  | 17 |
| Sensors                             | 18 |
| Other Devices                       | 19 |
| All Lights                          | 21 |
| All ACs                             | 22 |
| Appliances                          | 23 |
| Micro Action                        | 26 |
| Meters                              | 28 |
| Energy                              | 28 |
| Water                               | 29 |
| Gas                                 | 29 |
| Application Settings                | 30 |
| E-mail                              | 30 |
| Zigbee Configuration                | 32 |
| Zigbee Filtering                    | 32 |
| Weather                             | 34 |
| Maintenance                         | 34 |
| Firmware Upgrade                    | 35 |
| User Management                     | 36 |
| Child Lock Policy                   | 38 |

#### CHAPTER 1

# Introduction

SmartGate is a comprehensive home automation solution that empowers a user to remotely control multiple home appliances, manage media, monitor and optimize energy consumption, and monitor security surveillance at home. SmartGate Web application allows you to access and control home devices attached to SmartGate, which is a connected home gateway. You can run the SmartGate application on android-based mobile devices and Personal Computers (PC).

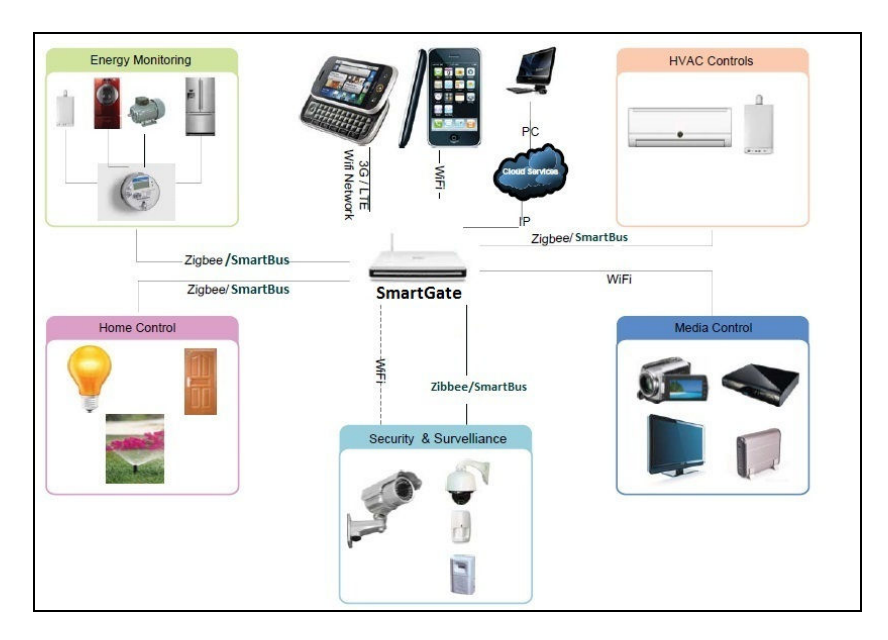

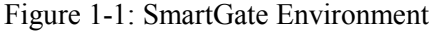

SmartGate allows a home owner to control various home appliances, such as:

- Lights
- Televisions (TV)
- Sensors (Door, Motion, and Smell)
- Air Conditioners (AC)
- Water Heaters
- Fans
- Mosquito Controllers
- Projectors
- Smell and Smoke Detectors
- Sprinklers
- Digital Video Disc (DVD) Players
- Shades

SmartGate also provides the following features:

- Allows android-based mobile calendar synchronization with SmartGate with support for up to 4 mobile devices.
- Provides chat based support to control home devices.
- Provides Community features; provision to select the service providers, such as Carpenter, Plumber, Electrician and send a service request to specified service provider through e-mail
- Supports weather feed from 4 different configurable news providers.
- Provides photo viewer functionality.
- Allows Multiple Access Control; Administrator User, Privilege User and Normal User.

# About this Guide

This guide provides detailed information for administrators to setup SmartGate at a home location. The guide also describes the instructions for administrators to configure the SmartGate application.

## Audience

The information in this guide is primarily intended for:

Administrators

## Abbreviations and Conventions

Table 1-1 describes conventions used in this document:

| Element | Description                                                                      |
|---------|----------------------------------------------------------------------------------|
| Bold    | Terms in the user interface including options, menus, buttons, and dialog boxes. |
| Note    | Additional information.                                                          |
| Тір     | Suggestions and recommendations.                                                 |

|  | Table | 1-2 | describes | abbreviations | s used in | this document: |
|--|-------|-----|-----------|---------------|-----------|----------------|
|--|-------|-----|-----------|---------------|-----------|----------------|

| Abbreviation | Description                                      |
|--------------|--------------------------------------------------|
| URL          | Uniform Resource Locator                         |
| XMPP         | Extensible Messaging and Presence Protocol       |
| SMTP         | Simple Mail Transfer Protocol                    |
| TLS          | Transport Layer Security                         |
| SSL          | Secure Socket Layer                              |
| PLAIN        | Plain Language Action and Information<br>Network |
| PAN          | Personal Area Network                            |
| USB          | Universal Serial Bus                             |
|              |                                                  |
|              |                                                  |
|              |                                                  |
|              |                                                  |

5

# **Product Specifications**

| Element           | Specification                              | Description                                |
|-------------------|--------------------------------------------|--------------------------------------------|
| SD-Card interface | Up to 4 GB                                 | Micro -SD                                  |
| Bluetooth         | 1 - Bluetooth 2.0                          | Module with built-in stack                 |
| RS-232 port       | 2                                          | Each with 3 signals: COM<br>GRD, Tx, Rx    |
|                   |                                            | Baud Rate: MIN (<=4800),<br>MAX (>=115200) |
|                   |                                            | Terminal type connector                    |
| Ethernet          | One 10/100 Base-T<br>Ethernet              |                                            |
| Zigbee Controller | 1 - ZigBee-Pro compliant<br>stack          |                                            |
| USB interface     | 1 high-speed USB 2.0<br>host/OTG           |                                            |
| LED               | 4                                          | GREEN – Power                              |
| Power Supply      | 5V DC / 1A                                 | External Power Adaptor                     |
| Browser           | PC: IE8.0 & above,<br>Firefox 3.6 & above  |                                            |
|                   | Mobile: Android and iPhone native browsers |                                            |

Table 1-3 describes the specification list for SmartGate:

#### $\mathsf{C}\mathsf{H}\mathsf{A}\mathsf{P}\mathsf{T}\mathsf{E}\mathsf{R}\ \mathbf{2}$

# Working with SmartGate

Before a user can start using the SmartGate application, you need to make sure that the administrator settings are configured to enable the application to run properly. This section allows you to install SmartGate and configure administrator settings of the SmartGate application.

## Installing SmartGate

To install SmartGate at your home, you first need to assemble the SmartGate kit and then configure the home router such that it identifies SmartGate. You also need to configure the ZigBee and SmartBus home devices, such as lights and sensor such that SmartGate can interact with these devices.

## Assembling SmartGate Kit

You need to setup the SmartGate kit in the connected home environment.

To assemble the SmartGate kit:

- **1** Unpack the SmartGate kit.
- **2** Insert the MicroSD memory card into the MicroSD card slot on SmartGate.

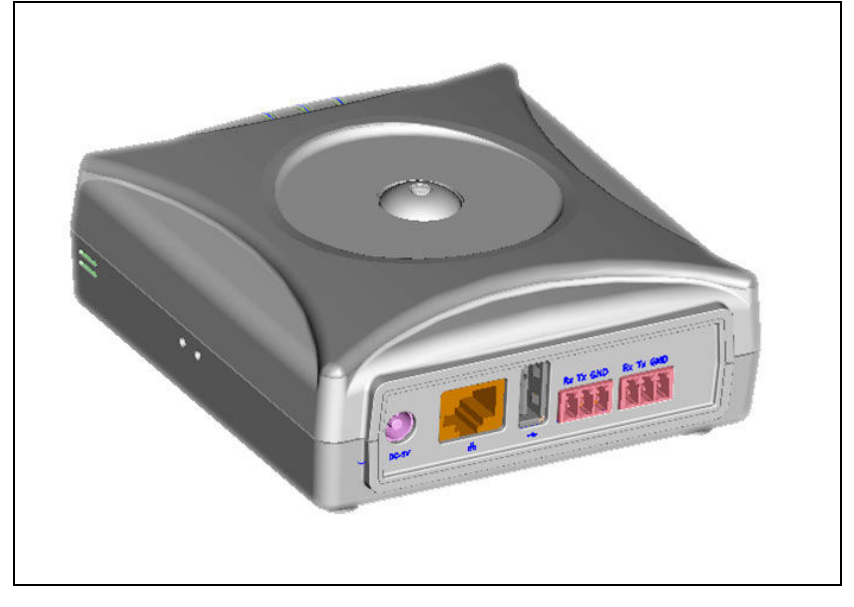

Figure 2-1: SmartGate

- **3** Connect SmartGate to the Internet-enabled home router using the Local Area Network (LAN) wire.
- **4** Press the power button on SmartGate.
- **5** Connect the power adapter to SmartGate and press the power button on SmartGate.

## **Configuring Home Router**

You need to configure home router settings to enable identification of SmartGate connected to the home router.

To configure home router for SmartGate, you need to:

- Discover IP address of SmartGate
- Enable Port Forwarding
- Enable Host Name

**Note**: Internet-enabled home router must support Port Forwarding and Dynamic Domain Naming Service (DDNS) such that SmartGate administrator can configure the SmartGate application at a home location.

#### Discover IP address of SmartGate

You need to discover IP address of SmartGate to identify SmartGate on the Internet-enabled home router.

To discover IP address of SmartGate:

- 1 Log on to the user interface of home router.
- **2** Open the LAN Setup page. The Address Reservation table appears.

Table 2-1 describes the format of a typical Address Reservation table.

| S.No | IP Address        | Device Name   | MAC Address           |
|------|-------------------|---------------|-----------------------|
| 1    | 192.XXX.X.X<br>XX | XXX           | XX:XX:XX:X<br>X:XX:XX |
| 2    | 192.XXX.X.X<br>XX | XXX           | XX:XX:XX:X<br>X:XX:XX |
| 3    | 192.168.0.200     | SmartGat<br>e | 70:F1:A1:B1:C<br>7:72 |
| 4    | 192.XXX.X.X<br>XX | XXX           | XX:XX:XX:X<br>X:XX:XX |

**3** Note the IP address for the Device Name as SmartGate.

#### **Enable Port Forwarding**

You need to enable Port Forwarding for SmartGate on the home router.

To enable Port Forwarding for SmartGate:

- 1 Log on to the user interface of home router.
- **2** Open the Port Forwarding Settings page.
- **3** Enter IP address of SmartGate, such as 192.168.0.200.
- 4 Enter Port Number as 8080.
- **5** Save the Port Forwarding settings.

#### **Enable Host Name**

A host name signifies an alias name, such as myhome.com, for the IP address of a device. You need to specify DDNS settings on home router to enable host name for SmartGate. Enabling host name for SmartGate allows privilege and normal user to access the SmartHome application using the specified host name in place of URL.

To enable host name:

- 1 Log on to the user interface of home router.
- **2** Open the Dynamic DNS page.
- **3** Select name of the DDNS service provider.
- 4 Enter host name, such as myhome.com.
- **5** Enter username and password for the DDNS account.
- 6 Click Apply to start the DDNS service.

## Logging on to SmartGate Application

After discovering SmartGate IP address, enabling port forwarding, and enabling host name for SmartGate, you need to log on to the SmartGate application to configure ZigBee and SmartBus devices.

To log on to the SmartGate application:

1 Open the SmartGate application Uniform Resource Locator (URL) in a Web browser. The Login page appears.

| The Home of Smart-Bus                                | F C          | Y                |
|------------------------------------------------------|--------------|------------------|
| UserName                                             | Password     |                  |
|                                                      | LOGIN        |                  |
|                                                      | Mobile Login |                  |
| Copyright⊚HCL Technologies Ltd. All rights reserved. |              | © 2011 - Privacy |

Figure 2-2: The Login Page

**Note**: Cookies and Javascript must be enabled in the Web browser used to access the SmartGate application.

- 2 Enter the admin in the UserName text box.
- 3 Enter Admin@SmartGate in the Password text box.

Note: The username and password are case sensitive.

4 Click **LOGIN** to log on to the SmartGate application. The **Home** page appears.

| BMART                                              |                                                             |         | C 2             | Defau             | iltAdm  | in [ j | Log<br>c 16.2 | out  <br>)11 13 |
|----------------------------------------------------|-------------------------------------------------------------|---------|-----------------|-------------------|---------|--------|---------------|-----------------|
| Home Rooms Appliances Alarm                        | s   Group Reminder   Community   Meters   Photos   Calendar | Setting | s   Chi         | d Lock            | 1       |        |               |                 |
| All/Whole Home Control                             | Micro Action                                                |         | Calendar        |                   |         |        |               |                 |
| C's -Select- V Execute                             | Select Micro Action _ Select - Run                          |         | •               | Dece              | mber    | 2011   |               | 44              |
| ights -Select- 🗸 Execute                           | Alarms                                                      |         | Su Mo           | Tu                | We      | Th     | Fr            | Sa              |
|                                                    | No Triggered Alarms Found                                   |         | 4 5             | 6                 | 30      | 1      | 2             | 3<br>10         |
| <ul> <li>Energy Consumption</li> </ul>             |                                                             |         | 1 12            | 13                | 14      | 15     | 16            | 17              |
| ome energy (Kw)                                    |                                                             |         | 18 19           | 20                | 21      | 22     | 23            | 24              |
| ill Amount \$                                      |                                                             |         | 25 26           | 27                | 28      | 29     | 30            | 31              |
|                                                    | ⊑ <sup>gl:</sup> Alarm History                              |         | 1 2             | 3                 | 4       | ь      | 6             | 1               |
| Home Status                                        | No Alarm Log Found                                          | 4       | Appointr        | nents             |         |        |               |                 |
|                                                    |                                                             |         | Mon 1<br>Team   | 2 Decei<br>lunch  | mber 21 | 011 0  | 3:45 - O      | 9:45            |
| ict Working Not Working                            | Group Reminder     No Reminders found                       |         | Wed             | 4 Dece            | mber 2  | 011 0  | 8:45 - 0      | 9:45            |
| Chat                                               |                                                             |         | Mon 1<br>Family | 2 Decer<br>outing | nber 2  | 011 1  | 1:45 - 1      | 2:45            |
| Chat Now                                           |                                                             |         | _               |                   |         |        |               |                 |
| vright @ HCL Technologies Ltd. All rights reserved |                                                             |         |                 |                   |         |        | 0 20          | 11 - Pr         |

Figure 2-3: The Home Page

**Tip**: You can create up to 20 users in the SmartGate application and a maximum of 4 users can access the SmartGate application simultaneously.

## Configuring ZigBee Devices

Before a user can start using the SmartGate application, you first need to configure ZigBee devices connected to SmartGate. For example, to monitor door activities of living room, you first need to configure Zigbee door sensor installed at the living room door.

To configure Zigbee Door Sensor device with SmartGate:

- 1 Connect ZigBee adapter to power outlet.
- **2** Insert ZigBee door sensor into the ZigBee adapter.
- **3** Log on to SmartGate application as an administrator. The Login page appears.

**Tip**: To know more about the SmartGate application log on process, refer to the Logging on to SmartGate Application section.

4 Click Settings and then click Zigbee Filtering. The ZigBee Filtering tab appears.

Figure 2-4: The ZigBee Filtering Tab

|              | 1111                                         |                                                                                                  |                                                                            |                                                                                               |                                                                                                    | Sep 25,2011 14:0                                                           |
|--------------|----------------------------------------------|--------------------------------------------------------------------------------------------------|----------------------------------------------------------------------------|-----------------------------------------------------------------------------------------------|----------------------------------------------------------------------------------------------------|----------------------------------------------------------------------------|
| Email        | Zigbee Config.                               | Zigbee Filtering                                                                                 | Weather                                                                    | Maintenance                                                                                   | Firmware Upgrade                                                                                                    | Set Date                                                                   |
| Zigbee Filte | ering                                        |                                                                                                  |                                                                            |                                                                                               |                                                                                                    |                                                                            |
| MAC Ade      | lress :                                      |                                                                                                  |                                                                            | Save                                                                                          |                                                                                                    |                                                                            |
| Controlle    | er Permit Join :                             |                                                                                                  |                                                                            | Save                                                                                          |                                                                                                    |                                                                            |
|              |                                              |                                                                                                  |                                                                            |                                                                                               |                                                                                                    |                                                                            |
|              |                                              |                                                                                                  |                                                                            |                                                                                               |                                                                                                    |                                                                            |
|              |                                              |                                                                                                  |                                                                            |                                                                                               |                                                                                                    |                                                                            |
|              |                                              |                                                                                                  |                                                                            |                                                                                               |                                                                                                    |                                                                            |
|              |                                              |                                                                                                  |                                                                            |                                                                                               |                                                                                                    |                                                                            |
|              |                                              |                                                                                                  |                                                                            |                                                                                               |                                                                                                    |                                                                            |
|              |                                              |                                                                                                  |                                                                            |                                                                                               |                                                                                                    |                                                                            |
|              | Email<br>Zigbee Fitk<br>MAC Adk<br>Controlle | Email     Zigbee Config.       Zigbee Filtering     MAC Address :       Controller Permit Join : | Email       Zigbee Config.       Zigbee Filtering         Zigbee Filtering | Email       Zigbee Config.       Zigbee Filtering         Zigbee Filtering       MAC Address: | Email       Zigbee Coufig.       Zigbee Filtering       Weather       Maintenance         Zigbee Filtering       MAC Address:       Seve       Seve         Controller Permit Join:       Seve       Seve | Email       Zigbee Config.       Zigbee Filtering         Zigbee Filtering |

- **5** Enter **MAC Address**, which specifies a 16-character MAC address of a ZigBee Device which you want to connect to your home router.
- 6 Click Save to save the MAC address.
- 7 Enter **Control Permit Join**, which specifies the time interval in seconds up to which ZigBee Devices are allowed to join your home router.

**Note**: The Control Permit Join text box takes a value in seconds ranging from 1 to 224. Entering a value of 0 disables the ZigBee network connected to SmartGate. Entering a value of 255 enables the ZigBee network to allow synchronization of ZigBee devices with SmartGate for an infinite time interval.

8 Click Save to save the permit join duration.

## **Configuring SmartBus Devices**

Before a user can start using the SmartGate application, you first need to configure ZigBee devices connected to SmartGate.

To configure SmartBus devices with SmartGate:

- 1 Verify that all the SmartBus devices are connected to the SmartBus Data Controller.
- **2** Connect the SmartBus Data Controller to the Internet-enabled home router.

# Configuring Administrator Settings

You need to configure the administrator settings, such as adding users, rooms and devices, before starting to use the SmartGate application.

**Note**: You need to have administrator rights to configure the administrator settings of the SmartGate application.

## Rooms

A room, such as living and bed room, identifies a virtual room in a home and contains a set of home devices, such as fans, shades, and lights. An administrator creates a room and adds required devices to the room such that a normal or privileged user can control the room devices using the SmartGate application.

To create a room:

- **1** Log on to the SmartGate application as an administrator. The **Home** page appears.
- 2 Click Settings. The Rooms screen in the administrator section appears.

Figure 2-5: The Rooms Screen

| Rooms               | Add Rooms               |
|---------------------|-------------------------|
| Devices             | List of Rooms :         |
| Appliances          | - No location(s) found! |
| Micro Action        |                         |
| Meters              |                         |
| Settings            |                         |
| User Management     |                         |
| , Child Lock Policy |                         |
| Change Password     |                         |
|                     |                         |

**3** Click **Add** to add a room, such as living and dining room. The **Room Properties** dialog box appears.

| Figure | 2-6: | The | Room | Prop  | erties | Dialog | Box |
|--------|------|-----|------|-------|--------|--------|-----|
| 0      |      |     |      | · · r |        |        |     |

| Add Room                      |                   | × |
|-------------------------------|-------------------|---|
| Room Name<br>Choose a pictu   | Ire for the room: | ] |
| Default /<br>Current<br>image |                   |   |
| Ordinal ID:                   |                   | ] |
|                               | Save Cancel       |   |

4 Enter Room Name.

Note: Room name must be unique.

- **5** Select a display image for the room from image gallery.
- 6 Enter Ordinal ID, which specifies the sorting order of rooms list on the **Rooms** screen.
- 7 Click Save.

**Note**: You can edit room settings by selecting a room and clicking **Properties**. Further, you can delete a room by selecting the specified room and clicking **Remove**.

## **Devices**

A device, such as fan, water heater, sensor, and washing machine, identifies a room-specific electronic device connected to SmartGate. An administrator selects an existing room and creates required devices in the room. After adding a device, you first need to configure device properties, such as subnet ID and device ID, so that a normal or privileged user can control the room devices using the SmartGate application.

To add a device to a room:

- 1 Log on to the SmartGate application as an administrator and click **Settings** on the **Home** page. The **Rooms** screen appears.
- 2 Click Devices. The Devices screen appears.

Figure 2-7: The Devices Screen

| The Home of Smart-Bus                                                                                                    | F C & Administrator   & Logout  <br>Sep 25.2011 13                                                                                                    | ?<br>:38 |
|----------------------------------------------------------------------------------------------------|----------------------------------------------------------------------------------------------------|----------|
| Rooms         Devices         Appliances         Micro Action         Micro Action         Meters         Settings         User Management         Child Lock Policy         Change Password | Bevices       All Lights       All Ac's         Add Devices       Default Location       Image: Choose Room to add devices: Default Location         List of devices in the Room       No Records Found !       Image: Choose Room to add devices: Default Location |          |
| Copyright © HCL Technologies Ltd. All rigi                                                                                                    | Add Properties Move to Remove                                                                                                    | ivacy    |

3 Select a room, such as living room, from the Choose Room to add devices drop down list and click Add. The Select Devices to be added dialog box appears.

Figure 2-8: The Select Devices to be Added Dialog Box

| Device Type      | No of Devices |
|------------------|---------------|
| Light (SmartBus) |               |
| AC (SmartBus)    |               |
| Sensor(9 in 1)   |               |
| Sensor(4 Zone)   |               |
| Appliances       |               |
| 📃 Exhaust Fan    |               |
| 📃 Fan            |               |
| - Fountain       |               |
| Mosquito Control |               |
| Projection       |               |
| Shade            |               |
| Smell            |               |
| Smoke Machine    |               |
| Socket           |               |

**Note:** The **DefaultLocation** option in the **Choose Room to add devices** drop down list is only visible to an administrator. The **DefaultLocation** option displays the Zigbee devices that are connected to SmartGate. To control these Zigbee devices using the SmartGate application, you need to move the ZigBee devices to a specific room.

- 4 Select **Device Type**, such as fan and shade, and enter **No of Devices** to specify the number of devices you want to add for a specific device type.
- 5 Click Add.

**Note**: You can delete a device by selecting the specified device from device list and clicking **Remove.** Further, you can move a specific device to a desired room by selecting a device and clicking **Move To** and then specifying the room to which you want to move the selected device.

#### Light

SmartBus light devices added to a room need to be configured before a user can use those devices.

To configure a SmartBus light device:

 Log on to the SmartGate application as an administrator and click Settings on the Home page. The administrator section appears.

- 2 Click Devices. The Devices screen appears.
- 3 Select a room containing SmartBus light devices from the Choose Room to add devices drop down list.
- 4 Select a SmartBus light device from the list of devices in the room.
- 5 Click **Properties**. The **Light Properties** dialog box appears.

Figure 2-9: The Light Properties Dialog Box

| .ight Name:                   | SmartBusLight 43 |
|-------------------------------|------------------|
| Ordinal ID:                   | 1                |
| Subnet ID:                    | 0                |
| Device ID:                    | 0                |
| Channel:                      | 0                |
| Running Time (ON) (MM:SS)     | 00:00            |
| Running Time (OFF)<br>MM:SS): | 00:00            |
| Settings for Dimmer:          | 100              |

- 6 Enter Light Name, such as Wall Light.
- 7 Enter **Ordinal ID**, which specifies the sorting order of the device in device list.
- 8 Enter Subnet ID, which specifies the ID of subnet to which SmartBus light device belongs.
- **9** Enter **Device ID**, which specifies the ID of SmartBus light device.
- **10** Enter **Channel**, which specifies the channel number on which device node is operational.
- **11** Enter **Running Time (ON)**, which specifies the ramp up time to start a device.
- **12** Enter **Running Time (OFF)**, which specifies the ramp down time to switch off a device.
- 13 Select Settings for Dimmer and specify a desired dimmer value.
- 14 Click Save.

#### AC

SmartBus AC devices added to a room need to be configured before a user can use those devices.

To configure a SmartBus AC device:

- 1 Log on to the SmartGate application as an administrator and click **Settings** on the **Home** page. The **Rooms** screen appears.
- 2 Click Devices. The Devices screen appears.
- 3 Select a room containing SmartBus AC devices from the Choose Room to add devices drop down list.
- 4 Select a SmartBus AC device from the list of devices in the room.
- **5** Click **Properties**. The **AC Properties** dialog box appears.

| c rioperues |                  | Ł |
|-------------|------------------|---|
| AC Name:    | SmartBus HVAC 44 |   |
| Subnet ID:  | 0                |   |
| Device ID:  | 0                |   |

Figure 2-10: The AC Properties Dialog Box

- 6 Confirm AC Name.
- 7 Enter **Subnet ID**, which specifies the ID of subnet to which SmartBus AC device belongs.
- 8 Enter **Device ID**, which specifies the ID of SmartBus AC device.
- 9 Click Save.

#### Sensors

Sensor (9 in1) and Sensor (4 Zone) devices added to a room need to be configured before a user can use those devices.

To configure a Sensor (9 in 1) device:

- Log on to the SmartGate application as an administrator and click Settings on the Home page. The Rooms screen appears.
- 2 Click Devices. The Devices screen appears.
- 3 Select a room containing a sensor device from the Choose Room to add devices drop down list.
- **4** Select a Sensor (9 in 1) device from the list of devices in the room.
- 5 Click **Properties**. The **Alarm Properties** dialog box appears.

Figure 2-11: The Alarm Properties Dialog Box

| Alarm Name:  | SmartBus 9 in 1 S | ensor 24 |
|--------------|-------------------|----------|
| Ordinal ID:  | 1                 |          |
| Subnet ID:   | 0                 |          |
| Device ID:   | 0                 |          |
| Contact No:  | 1                 | *        |
| Contact Type | NC                | ~        |

- 6 Enter Alarm Name, such as Door Alarm.
- 7 Enter Ordinal ID, which specifies sorting order of the device in device list.
- 8 Enter **Subnet ID**, which specifies the ID of subnet to which sensor device belongs.
- **9** Enter **Device ID**, which specifies the ID of sensor device.
- **10** Enter **Contact No**, which specifies the contact number on which the sensor device is operational.
- **11** Enter **Contact Type**, which specifies the status, such as closed and open, of the sensor device.
- 12 Click Save.

#### Other Devices

Other devices, such as fan and water heater, added to a room need to be configured before a user can control those devices. These other devices consist of one or more commands. A command allows you to provide device specific properties to identify and configure a device connected to SmartGate. You need to add at least one command to such a device to configure its properties. Further, you can create a group of commands under a single device if you want to configure and control more than one device, such as light and shades, along with the specified device. For example, you can add 3 commands to a water heater device to control light and shade of bathroom along with water heater.

To configure other devices, such as Fan:

- Log on to the SmartGate application as an administrator and click Settings on the Home page. The Rooms screen appears.
- 2 Click **Devices**. The **Devices** screen appears.
- **3** Select a room containing a fan device from the Choose Room to add devices drop down list.
- 4 Select a fan device from the list of devices in the room.
- 5 Click **Properties**. The **Fan** properties appear.

Figure 2-12: The Fan Properties

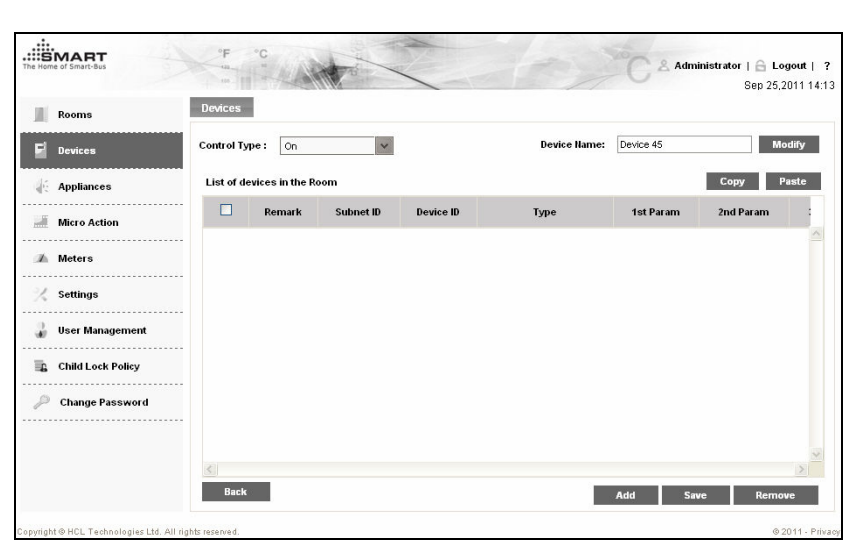

- 6 Select **Control Type** to specify the initial state of the fan to be switched on or off.
- 7 Confirm **Device Name** and then click **Modify** if you want to change name of the fan device.
- 8 Click Add. The Add Commands dialog box appears.

Figure 2-13: The Add Command Dialog Box

| Add Commands                  |       | ×      |
|-------------------------------|-------|--------|
| How many commands you want to | add ? |        |
|                               | Add   | Cancel |

- **9** Enter the number of commands you want to add to the fan device in the **How many commands you want to add** text box.
- **10** Click **Add** to add commands to the fan device. The commands appear under the **List of devices in the Room** section.

| Rooms             | Devices    |                 |           |           |                    |           |           |        |
|-------------------|------------|-----------------|-----------|-----------|--------------------|-----------|-----------|--------|
| F Devices         | Control Ty | pe: On          | ~         |           | Device Name:       | Fan       |           | Modify |
| Appliances        | List of de | evices in the l | Room      |           |                    |           | Сору      | Paste  |
| Micro Action      |            | Remark          | Subnet ID | Device ID | Туре               | 1st Param | 2nd Param | 31     |
|                   |            |                 | 0         | 0         | Single Channel 🛛 👻 | 0         | 0         | 0      |
| Meters            |            |                 |           |           |                    |           |           |        |
| / c               |            |                 |           |           |                    |           |           |        |
| seungs            |            |                 |           |           |                    |           |           |        |
| 📙 User Management |            |                 |           |           |                    |           |           |        |
| Child Lock Policy |            |                 |           |           |                    |           |           |        |
| Change Password   |            |                 |           |           |                    |           |           |        |
|                   |            |                 |           |           |                    |           |           |        |
|                   |            |                 |           |           |                    |           |           |        |
|                   | 1000       |                 |           |           |                    |           |           | 1967   |

Figure 2-14: The Fan Command

- **11** Select the command and enter description of the command in the **Remark** text box.
- **12** Enter **Subnet ID**, which specifies the ID of subnet to which the fan device belongs.
- **13** Enter **Device ID**, which specifies the ID of the fan device.
- 14 Select Type.
- **15** Enter **1st Param**, which specifies first additional parameter.
- 16 Enter 2nd Param, which specifies second additional parameter.
- 17 Enter 3rd Param, which specifies third additional parameter.
- 18 Enter Delay After Sent, which specifies the delay time to execute the next command in the list.

#### All Lights

All Lights is a group of lights that a user can control from the All/Whole Home Control widget on the Home page of the SmartGate application. You can add various lights, such as wall and spot light, from different rooms of the home to the All Lights group. To manage All Lights group:

- 1 Log on to the SmartGate application as an administrator and click Settings on the Home page. The Rooms screen appears.
- Click **Devices**. The **Devices** screen appears. 2
- 3 Click All Lights. The All Lights screen appears.

....SMART trator | 🔒 Logout | Sep 25.2011 14:30 Devices All Lights All Ac's Rooms Control Type : All On Devices v Copy Paste List of Lights 🐇 Appliances Remark Subnet ID Device II Type 1st Paran Micro Action Meters 4 Settings 🌡 User Management Child Lock Policy Change Password Add Save R

Figure 2-15: The All Lights Screen

- Select **Control Type**, which specifies the initial control type, such as 4 on or off, of the lights to be added in the All Lights group.
- 5 Click Add to create a group of lights which you can control from the Home page. The Add Commands dialog box appears.

Figure 2-16: The Add Commands Dialog Box

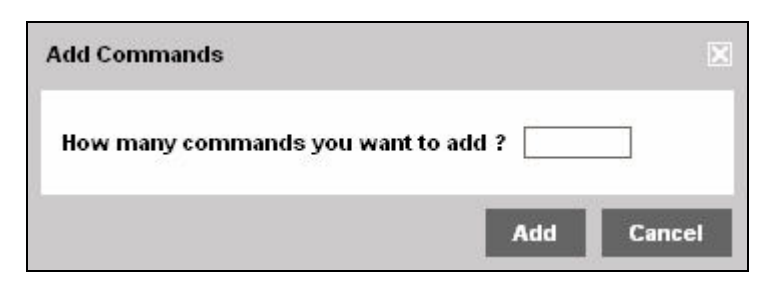

6 Enter number of commands you want to add to the All Lights group and then click Add. The commands appear in the List of Lights list.

Figure 2-17: The List of Lights List

| Rooms             | Devices   | All Lights  | All Ac's  |           |                |   |           |           |       |
|-------------------|-----------|-------------|-----------|-----------|----------------|---|-----------|-----------|-------|
| Devices           | Control T | ype: All On | ~         |           |                |   |           |           |       |
| Appliances        | List of L | ights       |           |           |                |   |           | Сору      | Paste |
| Micro Action      |           | Remark      | Subnet ID | Device ID | Туре           |   | 1st Param | 2nd Param | 314   |
| Meters            | 🗆         |             | 0         | 0         | Single Channel | ~ | 0         | 0         | 0     |
| Settings          |           |             |           |           |                |   |           |           |       |
| User Management   |           |             |           |           |                |   |           |           |       |
| Child Lock Policy |           |             |           |           |                |   |           |           |       |
| Change Password   | -         |             |           |           |                |   |           |           |       |
|                   | <         |             |           |           |                |   |           |           | >     |
|                   |           |             |           |           |                |   | Add       | Suva Day  | nove  |

**Note**: A command allows you to provide device specific properties to identify and configure a device connected to SmartGate. You can add multiple commands in the **All Lights** group to control respective lights.

- 7 Enter description of All Lights group in the Remark text box.
- 8 Enter **Subnet ID**, which specifies the ID of subnet to which a light device belongs.
- **9** Enter **Device ID**, which specifies the ID of a light device.
- **10** Enter **1st Param**, which specifies first additional parameter.
- 11 Enter 2nd Param, which specifies second additional parameter.
- 12 Enter 3rd Param, which specifies third additional parameter.
- **13** Enter **Delay After Sent**, which specifies the delay time to execute the next command in the **List of Lights** list.
- **14** Click **Save** to save the details.

#### All ACs

All ACs is a group of ACs that a user can control from the All/Whole Home Control widget on the Home page of the SmartGate application. You can add various ACs from different rooms of the home to the All ACs group. To manage All ACs group.

- Log on to the SmartGate application as an administrator and click Settings on the Home page. The administrator section appears.
- 2 Click **Devices**. The **Devices** screen appears.
- 3 Click All AC's. The All AC's screen appears.

Figure 2-18: The All AC's Screen

| Rooms             | Device | es All Lights | All Ac's    |               |           |           |   |                          |                                                             |
|-------------------|--------|---------------|-------------|---------------|-----------|-----------|---|--------------------------|-------------------------------------------------------------|
| Devices           | List   | of AC's       |             |               |           |           |   |                          |                                                             |
| Appliances        |        | Name          | Location    | Туре          | Subnet ID | Device ID |   | Unit                     | C V                                                         |
|                   | 🗆      | AC            | Living Room | AC (SmartBus) | 3         | 6         | ~ | Cool                     | 0                                                           |
| Micro Action      |        | Bed Room1 AC  | Bed Room1   | AC (SmartBus) | 0         | 0         |   | Cold                     | 0                                                           |
| Meters            |        | Bed Room2 AC  | Bed Room2   | AC (SmartBus) | 0         | 0         |   | Cold                     | <u> </u>                                                    |
|                   |        |               |             |               |           |           |   | Warm                     | 0                                                           |
| Settings          |        |               |             |               |           |           |   | Hot                      | 0                                                           |
| User Management   |        |               |             |               |           |           |   |                          |                                                             |
| Child Lock Policy |        |               |             |               |           |           |   | tempe<br>accord<br>value | enter<br>rature values<br>ling to min./max.<br>supported by |
| Change Password   |        |               |             |               |           |           |   | die de                   |                                                             |
|                   |        |               |             |               |           |           |   |                          |                                                             |
|                   | (2)    |               |             |               |           |           | ~ |                          |                                                             |

- 4 Select the ACs you want to add in the All ACs group.
- 5 Select Unit, which specifies the room temperature type, such as Celsius and Fahrenheit
- 6 Enter temperature units to set cooling level of ACs in the Cool and Cold text boxes.
- 7 Enter temperature units in the **Warm** and **Hot** text boxes to set warm and hot level of ACs.
- 8 Click Save to save the settings.

### Appliances

An appliance is a home-specific group of devices that can be scheduled as per requirement. For example, you can add light and shade of a bed room to an appliance group. You can then schedule the appliance such that the bed room light gets switched on and shades are opened at 06:30 am every day.

To create an appliance:

- Log on to the SmartGate application as an administrator and click Settings on the Home page. The Rooms screen appears.
- 2 Click Appliances. The Add Appliances screen appears.

Figure 2-19: The Add Appliances Screen

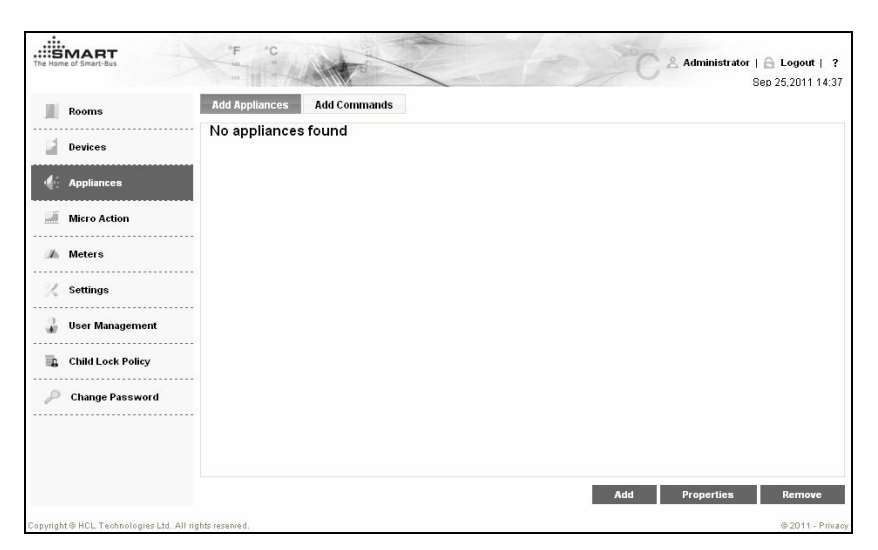

3 Click Add. The Add an Appliance dialog box appears.

Figure 2-20: The Add an Appliance Dialog Box

| appliance Name :              |                    |
|-------------------------------|--------------------|
| hoose a picture f             | or the appliance : |
| Default /<br>Current<br>image |                    |
| Prdinal ID :                  |                    |

- 4 Enter Appliance Name.
- **5** Select a display image for the appliance from image gallery.
- 6 Enter Ordinal ID and then click Save to create appliance.
- 7 Click Add Commands. The Add Commands screen appears.

Figure 2-21: The Add Commands Screen

| Rooms             | Add Appl  | iances Ac   | ld Commands |           |                |           |            |
|-------------------|-----------|-------------|-------------|-----------|----------------|-----------|------------|
| Devices           | Select an | Appliance : | Appliance1  | ~         | Control Type : | On 👻      |            |
| Appliances        | List of C | ommands     |             |           |                |           | Copy Paste |
| Micro Action      |           | Remark      | Subnet ID   | Device ID | Туре           | 1st Param | 2nd Param  |
| Meters            |           |             |             |           |                |           |            |
| Settings          | -         |             |             |           |                |           |            |
| User Management   |           |             |             |           |                |           |            |
| Child Lock Policy |           |             |             |           |                |           |            |
| Change Password   |           |             |             |           |                |           |            |
|                   | <         |             |             |           |                |           | 2          |

- 8 Select an appliance from the **Select an Appliance** drop down list to which you want to add commands.
- **9** Select **Control Type**, which specifies the initial control type, such as On or Off, of the selected appliance.
- 10 Click Add. The Add Commands dialog box appears.
  - Figure 2-22: The Add Commands Dialog Box

| Add Commands                     |     | ×      |
|----------------------------------|-----|--------|
| How many commands you want to ad | d ? |        |
|                                  | Add | Cancel |

**Note**: A command allows you to provide device specific properties to identify and configure a device connected to SmartGate. You can add multiple commands in an appliance group to control respective devices.

**11** Enter the number of commands that you want to associate with the appliance, in the **How many commands you want to add** text box. List of commands appear in the **Add Commands** section.

Figure 2-23: The List of Commands

| Rooms             | Add Appli   | ances A     | dd Commands |           |                |            |           |       |
|-------------------|-------------|-------------|-------------|-----------|----------------|------------|-----------|-------|
| Devices           | Select an / | Appliance : | Appliance1  | ~         | Control        | Type: On 🗸 |           |       |
| Annliances        | List of C   | ommands     |             |           |                |            | Сору      | Paste |
| Арриансев         |             | Remark      | Subnet ID   | Device ID | Туре           | 1st Param  | 2nd Param | 310   |
| Micro Action      |             |             | 0           | 0         | Single Channel | 0          | 0         | 0     |
| Meters            |             |             |             |           |                |            |           |       |
| Settings          |             |             |             |           |                |            |           |       |
| User Management   |             |             |             |           |                |            |           |       |
| Child Lock Policy |             |             |             |           |                |            |           |       |
| Change Password   |             |             |             |           |                |            |           |       |
|                   |             |             |             |           |                |            |           |       |

- **12** Enter **Remark**, which specifies the description of a command.
- **13** Enter **Subnet ID**, which specifies the ID of subnet to which device belongs.
- **14** Enter **Device ID**, which specifies the ID of device.
- **15** Enter **1st Param**, which specifies first additional parameter.
- 16 Enter 2nd Param, which specifies second additional parameter.
- 17 Enter 3rd Param, which specifies third additional parameter.
- **18** Click **Save** to create appliance.

**Note**: You can delete an appliance by selecting the specified appliance from appliance list and clicking **Remove.** 

## **Micro Action**

A micro action is a home-specific group of devices that is created as per some event, such as party and prayer. For example, you can create a Party micro action which switches on all lights of living room, starts DVD player, and adjusts the temperature of AC at a desired level. A user can control a micro action from the **Micro Action** widget on the home page.

To create a micro action:

- Log on to the SmartGate application as an administrator and click Settings on the Home page. The Rooms screen appears.
- 2 Click Micro Actions. The Add a Micro Action screen appears.

Figure 2-24: The Add a Micro Action Screen

| Micro Action Name :                                                                                                    |  |
|----------------------------------------------------------------------------------------------------|--|
| 100 million (100 million (100 m |  |

- 3 Enter Micro Action Name and then click Save to create micro action.
- 4 Select the newly created micro action from list of micro actions and click Add in the Commands section to add commands to this micro action. The Add Commands dialog box appears.

| Add Commands              |             | ×      |
|---------------------------|-------------|--------|
| How many commands you war | nt to add ? |        |
|                           | Add         | Cancel |

Figure 2-25: The Add Commands Dialog box

**Note**: A command allows you to provide device specific properties to identify and configure a device connected to SmartGate. You can add multiple commands in a micro action to control respective devices.

5 Enter the number of commands that you want to associate with the micro action, in the How many commands you want to add text box. List of commands appear in the Corresponding Commands section.

| Figure   | 2-26-: | The l | List c | of C | Command | ls |
|----------|--------|-------|--------|------|---------|----|
| <u> </u> |        |       |        |      |         |    |

| Rooms             | Micro Actions :     |        |         |           | Comn      | nands :          |           |           |       |
|-------------------|---------------------|--------|---------|-----------|-----------|------------------|-----------|-----------|-------|
| Devices           | Add Propertie       | es R   | emove   |           | Α         | dd Save          | Remo      | ve        |       |
| Appliances        | Micro Actions' List | Corres | ponding | Commands  |           |                  |           | Сору      | Paste |
| Micro Action      | Micro Action Hame   |        | Remark  | Subnet ID | Device ID | Туре             | 1st Param | 2nd Param | 3rd   |
| Meters            | Micro Action1       |        |         | 0         | 0         | Single Channel 💌 | 0         | 0         | 0     |
| Settings          |                     |        |         |           |           |                  |           |           |       |
| User Management   |                     |        |         |           |           |                  |           |           |       |
| Child Lock Policy |                     |        |         |           |           |                  |           |           |       |
| Change Password   |                     |        |         |           |           |                  |           |           |       |
|                   |                     | <      |         |           | 111       |                  |           |           | >     |

- 6 Select a command and enter its description in the **Remark** text box.
- 7 Enter Subnet ID, which specifies the ID of subnet to which device belongs.
- 8 Enter Device ID, which specifies the ID of device.
- 9 Enter 1st Param, which specifies first additional parameter.
- 10 Enter 2nd Param, which specifies second additional parameter.
- 11 Enter 3rd Param, which specifies third additional parameter.
- **12** Click **Save** in the **Commands** section to save the commands in the selected micro action.

**Note**: You can delete a micro action by selecting the specified micro action from the micro action list and clicking **Remove.** 

### Meters

The SmartGate application allows a user to view and manage energy, water, and gas meters connected to SmartGate. User can view daily and monthly reports of energy, water, and gas units consumed at home and can get alerts in case of abnormal usage.

**Note**: Currently, management of only energy meter is supported in the SmartGate application.

#### Energy

To configure energy meter connected to SmartGate:

- Log on to the SmartGate application as an administrator and click Settings on the Home page. The administrator section appears.
- 2 Click Meters. The Meters screen appears.

Figure 2-27: The Meters Screen

| Rooms             | Configure Meters                               |                                |
|-------------------|------------------------------------------------|--------------------------------|
| Devices           | Choose the Meter : SmartBus Energy Me          | ×                              |
| Appliances        | Meter Settings: Power                          |                                |
| Micro Action      | General Settings :                             | Tariff Settings :              |
| Meters            | Subnet ID : 0                                  | No tariffs have been added yet |
| Settings          | Device ID : 0                                  |                                |
|                   | Alarm Current (Amp): 0                         |                                |
| User Management   | Base Currency: USD 💌                           |                                |
| Child Lock Policy | Base Charge : 0                                | Add Remove                     |
| Change Password   | Save                                           |                                |
|                   | - Consumption History :                        |                                |
|                   | Delete all consumption data from the database. | Delete                         |

- **3** Select **Energy** from the **Choose the Meter** drop down list. Settings for the energy meter appear.
- **4** Enter **Subnet ID**, which specifies the ID of subnet to which energy meter belongs.
- 5 Enter Device ID, which specifies the ID of energy meter.
- 6 Enter Alarm Current, which specifies the number of energy units after which an alarm is raised to alert user regarding unusual energy consumption in home.
- 7 Select **Base Currency**, which specifies the base currency to calculate energy bill.
- 8 Enter **Base Charge**, which specifies the minimum rental charge for the energy meter.
- **9** Click **Add** in the **Tariff Settings** section. The **Add Tariff** dialog box appears.

Figure 2-28: The Add Tariff Dialog Box

| Add Tariff                         |     | ×      |
|------------------------------------|-----|--------|
| How many tariffs you want to add ? |     |        |
|                                    | Add | Cancel |

- **10** Enter the number of tariffs that you want to add as per local energy consumption plans, in the **How many tariffs you want to add** text box.
- **11** Click Add. Tariff plans appear in the **Tariff Settings** section.

| Rooms                   | Configure Meters                                     |                    |       |              |         |            |     |
|-------------------------|------------------------------------------------------|--------------------|-------|--------------|---------|------------|-----|
| Devices                 | Choose the Meter :                                   | SmartBus Energy Me | >     |              |         |            |     |
| C Appliances            | Meter Settings: Power                                |                    |       |              |         |            |     |
| Micro Action            | General Settings :                                   |                    | Tarif | f Settings : |         |            |     |
| 📣 Meters                | Subnet ID :                                          | 1                  |       | Start KWH    | End KWH | Unit Price |     |
| / Cattinue              | Device ID :                                          | 4                  |       | 0            | 0       | 0.00       | ~   |
| ζ settings              | Alarm Current (Amp):                                 | 100                |       | 0            | 0       | 0.00       |     |
| 🥻 User Management       | Base Currency :                                      | USD 💌              |       | 0            | 0       | 0.00       | ×   |
| Child Lock Policy       | Base Charge :                                        | 40                 |       |              | Add     | Remove     | :   |
| Change Password         | Save                                                 |                    |       |              |         |            |     |
|                         | Consumption History :<br>Delete all consumption data | from the database. |       |              |         | Del        | ete |
| cord Added Successfully |                                                      |                    |       |              |         |            |     |

Figure 2-29: The Tariff Settings Section

- **12** Enter **Start KWH**, which specifies the starting energy unit for a tariff slab.
- **13** Enter **End KWH**, which specifies the ending energy unit for a tariff slab.
- **14** Enter **Unit Price**, which specifies the price per unit for a specific tariff slab.
- **15** Click **Save** to save the energy meter settings.

#### Water

Currently, this feature is not supported.

#### Gas

Currently, this feature is not supported.

## **Application Settings**

The application settings, such as e-mail and ZigBee configuration, of the SmartGate application need to be configured before a user starts to operate the application.

#### E-mail

The **E-mail** tab provides various properties, such as user name, password, and authentication mode, such that the SmartGate application can send e-mail alerts for alarm, maintenance request, and reminder events.

To configure E-mail settings:

- Log on to the SmartGate application as an administrator and click Settings on the Home page. The Rooms screen appears.
- 2 Click Settings. The Email Settings section in the E-mail tab appears.

| Rooms             | Email Zigbee Config.     | Zigbee Filtering | Weather | Maintenance | Firmware Upgrade | Set Date |
|-------------------|--------------------------|------------------|---------|-------------|------------------|----------|
| Devices           | Email Settings           |                  |         |             |                  |          |
|                   | <u>Configure Gateway</u> |                  |         |             |                  |          |
| Appliances        | SMTP Host Name:          | 0.               | 0.0.0   |             |                  |          |
| Micro Action      | SMTP Port Number:        | 0                |         |             |                  |          |
| Meters            | TIs State:               | 0                |         | *           |                  |          |
| Settings          | Email From:              | œ                |         |             |                  |          |
| soungo            | User Name:               | 0                |         |             |                  |          |
| User Management   | Password:                |                  |         |             |                  |          |
| Child Lock Policy | Confirm Password:        |                  |         |             |                  |          |
| Change Password   | Authentication Mode:     | OI               | If      | ~           |                  |          |
|                   | Default to Email id:     |                  |         |             |                  |          |
|                   |                          |                  |         |             |                  |          |

Figure 2-30: The Email Tab

- **3** Enter **Host Name**, which specifies the Simple Mail Transfer Protocol (SMTP) server used to send and receive e-mails.
- 4 Select **TLs State**, which enables or disables Transport Layer Security (TLS)/Secure Socket Layer (SSL) encrypted connections to the SMTP server.
- 5 Enter From, which specifies e-mail address of sender.
- 6 Enter User Name, which specifies user name of the e-mail ID used to send e-mails.
- 7 Enter **Password**, which specifies password of the e-mail ID used to send e-mails.
- **8** Select an authentication mode from the **Authentication Mode** drop down list containing following options:
  - Off: Disables authentication mode.
  - On: Enables authentication mode.

- Login: Provides a non-standard authentication method similar to Plain Language Action and Information Network (PLAIN). Login needs a user name and a password, which are sent in BASE64 encoding and can be easily decoded to plain text.
- Plain: Provides an authentication method which requires a user name and a password that can be easily decoded to plain text.
- **9** Enter **Default to Email id**, which specifies semi colon separated e-mail IDs to which alarm e-mails alerts are sent.
- **10** Enter **Port Number**, which specifies the SMTP port number used to send e-mails.

**Tip**: Enter **Port Number** as 0, to enable the e-mail server to automatically select a port number.

**11** Click **Save** to save e-mail configuration settings.

#### **Zigbee Configuration**

The **ZigBee Configuration** tab provides various properties, such as Pan Id and Radio Channel, to manage a Zigbee network connected to home router.

To configure settings of ZigBee network:

- Log on to the SmartGate application as an administrator and click Settings on the Home page. The Rooms screen appears.
- 2 Click Settings and then click Zigbee Config. The Zigbee Settings section in the Zigbee Config tab appears.

|                   |          |                |                  |         |             |                  | 000 20,2011 14 |
|-------------------|----------|----------------|------------------|---------|-------------|------------------|----------------|
| Rooms             | Email    | Zigbee Config. | Zigbee Filtering | Weather | Maintenance | Firmware Upgrade | Set Date       |
| Devices           | Zigbee S | ettings        |                  |         |             |                  |                |
|                   | Config   | ure Gateway    |                  |         |             |                  |                |
| Appliances        | Pan Id   | 5              |                  |         |             |                  |                |
| Micro Action      | Radio    | tx power:      | 1                |         | ~           |                  |                |
| Meters            | Radio    | Channel:       | 11               |         | ~           |                  |                |
| Settings          | Extend   | led Pan Id:    |                  |         |             |                  |                |
| User Management   |          |                |                  |         |             |                  |                |
| Child Lock Policy |          |                |                  |         |             |                  | Save           |
| Change Password   |          |                |                  |         |             |                  |                |
|                   |          |                |                  |         |             |                  |                |
|                   |          |                |                  |         |             |                  |                |
|                   |          |                |                  |         |             |                  |                |

Figure 2-31: The Zigbee Config Tab

**3** Enter Pan Id, which specifies a 16-bit value that uniquely identifies a Personal Area Network (PAN).

Note: The allowed range of PAN Ids is 0x0000 to 0x3FFF (16 Bit).

4 Select **Radio tx power**, which specifies transmission power of a ZigBee coordinator.

**Note**: Allowed values to specify transmission power of a ZigBee coordinator are 1, 2 and 3. Using a very high transmission power results in longer range but it generates more interference with other devices.

- **5** Select **Radio Channel**, which specifies a ZigBee channel through which a ZigBee device connects to a ZigBee network.
- 6 Enter Extended Pan Id, which specifies a string used to identify a ZigBee network.
- 7 Click Save.

#### Zigbee Filtering

You can allow only selected ZigBee devices, available in a ZigBee network, to connect with SmartGate.

To manage filtering of Zigbee devices connected to SmartGate:

- 1 Log on to the SmartGate application as an administrator and click **Settings** on the **Home** page. The **Rooms** screen appears.
- 2 Click Settings and then click Zigbee Filtering. The ZigBee Filtering tab appears.

| Rooms             | Email      | Zigbee Config.     | Zigbee Filtering | Weather | Maintenance | Firmware Upgrade | Set Date |
|-------------------|------------|--------------------|------------------|---------|-------------|------------------|----------|
| Devices           | Zigbee Fil | Itering            |                  |         |             |                  |          |
| Appliances        | MAC A      | ddress:            |                  |         | Save        |                  |          |
| Micro Action      | Control    | ller Permit Join : |                  |         | Save        |                  |          |
| Meters            |            |                    |                  |         |             |                  |          |
| Settings          |            |                    |                  |         |             |                  |          |
| User Management   |            |                    |                  |         |             |                  |          |
| Child Lock Policy |            |                    |                  |         |             |                  |          |
| Change Password   |            |                    |                  |         |             |                  |          |
|                   |            |                    |                  |         |             |                  |          |
|                   |            |                    |                  |         |             |                  |          |

Figure 2-32: The Zigbee Filtering Tab

- **3** Enter **MAC Address**, which specifies a 16-character MAC address of a ZigBee Device which you want to connect to your home router.
- 4 Click Save to save the MAC address.
- **5** Enter **Control Permit Join**, which specifies the time interval in seconds up to which ZigBee Devices are allowed to connect to SmartGate.

**Note**: The Control Permit Join text box takes a value in seconds ranging from 1 to 224. Entering a value of 0 disables the ZigBee network connected to SmartGate. Entering a value of 255 enables the ZigBee network to allow synchronization of ZigBee devices with SmartGate for an infinite time interval.

6 Click Save to save the permit join duration.

#### Weather

You need to configure URLs containing weather forecasts for specified cities such that a user can get weather updates of those cities from the Weather widget on the **Home** page and Weather section in **Community** screen.

To configure weather settings:

- Log on to the SmartGate application as an administrator and click Settings on the Home page. The Rooms screen appears.
- 2 Click Settings and then click Weather. The Weather Settings section in the Weather tab appears.

| Rooms             | Email   | Zigbee Config. | Zigbee Filtering | Weather | Maintenance | Firmware Upgrade | Set Date |
|-------------------|---------|----------------|------------------|---------|-------------|------------------|----------|
| Davisas           | Weather | Settings       |                  |         |             |                  |          |
| Devices           | Weat    | ther Config Da | ta not available |         |             |                  |          |
| Appliances        |         |                |                  |         |             |                  |          |
| Micro Action      |         |                |                  |         |             |                  |          |
| Meters            |         |                |                  |         |             |                  |          |
| Settings          |         |                |                  |         |             |                  |          |
| User Management   |         |                |                  |         |             |                  |          |
| Child Lock Policy |         |                |                  |         |             |                  |          |
| Change Password   |         |                |                  |         |             |                  |          |
|                   |         |                |                  |         |             |                  |          |
|                   |         |                |                  |         | Ac          | d Properties     | Remove   |
|                   |         |                |                  |         |             |                  |          |

Figure 2-33: The Weather Tab

3 Click Add. The Add Weather Forecast URL dialog box appears.

Figure 2-34: The Add Weather Forecast URL Dialog Box

| Add Weather Forecast | URL | ×      |
|----------------------|-----|--------|
| City :               |     |        |
| URL :                |     |        |
|                      | Add | Cancel |

- 4 Enter City, which specifies city name.
- 5 Enter URL, which specifies the URL of the Web site that contains weather forecast for the specified city.
- 6 Click Add to add weather forecast URL.

Maintenance

You need to configure the maintenance service properties such that the user can send service request e-mails to the required service providers, such as electrician and plumber.

To configure maintenance settings:

- Log on to the SmartGate application as an administrator and click Settings on the Home page. The Rooms screen appears.
- 2 Click Settings and then click Maintenance. The Maintenance Settings section in the Maintenance tab appears.

|                     |           |                |                  | -       |             | 122 122 12       | 000 20,2011 14.0 |
|---------------------|-----------|----------------|------------------|---------|-------------|------------------|------------------|
| Rooms               | Email     | Zigbee Config. | Zigbee Filtering | Weather | Maintenance | Firmware Upgrade | Set Date         |
| Devices             | Weather ! | Settings       |                  |         |             |                  |                  |
| C Appliances        | Weat      | ther Config Da | ta not available | •       |             |                  | ~                |
| Micro Action        |           |                |                  |         |             |                  |                  |
| h Meters            |           |                |                  |         |             |                  |                  |
| Settings            |           |                |                  |         |             |                  |                  |
| User Management     |           |                |                  |         |             |                  |                  |
| L Child Lock Policy |           |                |                  |         |             |                  |                  |
| Change Password     |           |                |                  |         |             |                  |                  |
|                     |           |                |                  |         |             |                  | Y                |
|                     |           |                |                  |         | Ad          | d Properties     | Remove           |

Figure 2-35: The Maintenance Tab

**3** Click **Add**. The **Add Maintenance Service Details** dialog box appears.

Figure 2-36: The Add Maintenance Service Details Dialog Box

| Add Maintenance Ser | vice Details |     | ×      |
|---------------------|--------------|-----|--------|
| Service Name :      |              |     |        |
| Mail ID :           |              |     |        |
|                     |              | Add | Cancel |

- 4 Enter Service Name, which specifies name of a maintenance service.
- **5** Enter **Mail ID**, which specifies e-mail ID of the service provider for a specific service.
- 6 Click Add to add the maintenance service details of a specific service.

#### Firmware Upgrade

You can manage firmware upgrade for the SmartGate application to get the latest updates of the application.

To upgrade the SmartGate application:

- Log on to the SmartGate application as an administrator and click Settings on the Home page. The Rooms screen appears.
- 2 Click Settings and then click Firmware Upgrade. The Firmware Upgrade tab appears.

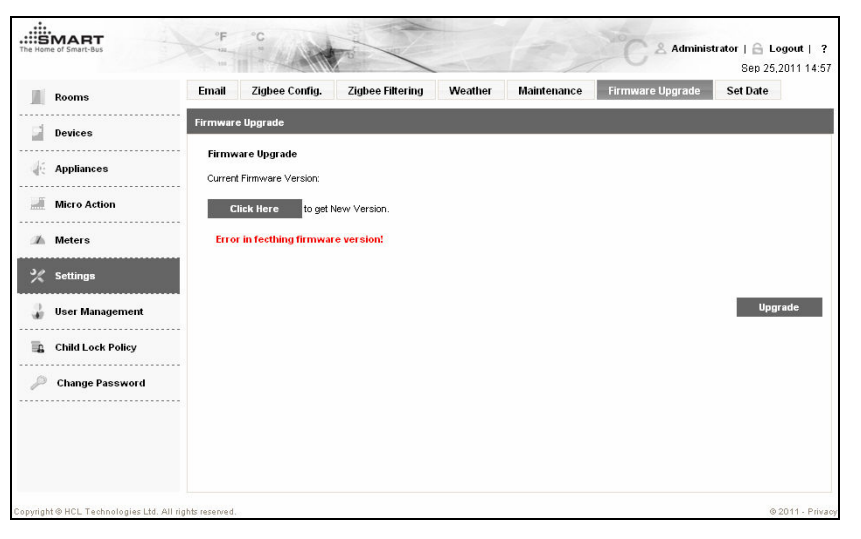

Figure 2-37: The Firmware Upgrade Tab

- **3** Insert the Universal Serial Bus (USB) storage device containing latest version of the SmartGate application, in the USB port of SmartGate.
- 4 Click **Click Here**. The SmartGate application searches the USB storage device and displays the version of firmware stored in the USB storage device.
- **5** If the USB storage device contains an updated firmware version, click **Upgrade** to upgrade the SmartGate application.

### **User Management**

You can add a maximum number of 20 users in the SmartGate application, out of which only 4 users can log on to the SmartGate application simultaneously.

**Note**: The SmartGate application already contains an administrator user and only privilege and normal users can be added.

To manage application users in the SmartGate application:

- Log on to the SmartGate application as an administrator and click Settings on the Home page. The Rooms screen appears.
- 2 Click User Management. The User Management screen appears.

Figure 2-38: The User Management Screen

| Rooms             | User Ma                      | nagement |               |            |               |   |  |
|-------------------|------------------------------|----------|---------------|------------|---------------|---|--|
| Devises           | List of the existing users : |          |               |            |               |   |  |
| Devices           | но.                          | Name     | Display Name  | User Group | Email         |   |  |
| Appliances        | 1                            | admin    | Administrator | Admin      | admin@company | 2 |  |
| Micro Action      |                              |          |               |            |               |   |  |
|                   |                              |          |               |            |               |   |  |
| Meters            |                              |          |               |            |               |   |  |
| Settings          |                              |          |               |            |               |   |  |
| User Management   |                              |          |               |            |               |   |  |
| Child Lock Policy |                              |          |               |            |               |   |  |
| Change Password   |                              |          |               |            |               |   |  |
|                   |                              |          |               |            |               |   |  |
|                   |                              |          |               |            |               |   |  |
|                   |                              |          |               |            |               |   |  |

**3** Click Add. The Add User dialog box appears.

Figure 2-39: The Add User Dialog Box

| User Name :    |  |
|----------------|--|
| Display Name : |  |
| Email          |  |
| Linan.         |  |

- 4 Enter User Name.
- **5** Enter **Display Name**, which specifies the name that is displayed on top of the SmartGate application.
- 6 Enter Email, which specifies the e-mail ID of user.
- 7 Select **Group**, which specifies the user group to which the user belongs.
- 8 Click Save to create user.
- 9 Select the newly created user from the list of existing users and clickSet Password. The Set Password for User dialog box appears.

Figure 2-40: The Set Password for User Dialog Box

| Set Password for User |      |        | ×      |
|-----------------------|------|--------|--------|
| User Name :           | user |        |        |
| Password :            |      |        |        |
| Confirm Password :    |      |        |        |
|                       |      | Submit | Cancel |

10 Enter Password.

- **11** Enter the password again in the **Confirm Password** text box.
- **12** Click **Submit** to set the password for the specified user.

## **Child Lock Policy**

A privilege user and administrator can create child lock policies to disable specified normal users to control selected home devices. To create a child lock policy:

- 1 Log on to the SmartGate application as an administrator or privilege user and click **Settings** on the **Home** page. The **Rooms** screen appears.
- 2 Click Child Lock Policy. The Child Lock Policy screen appears.

....SMART & Administrator | 🔒 Logout | 🤉 Sep 25,2011 15:03 hild Lock Policy Rooms List of the Existing Policies Devices No Records found Appliances Micro Action Meters K Settings 💄 User Management Child Lock Policy Change Password Add Modify Delete

Figure 2-41: The Child Lock Policy Screen

3 Click Add. The Add a Policy dialog box appears.

Figure 2-42: The Add a Policy Dialog Box

| Policy<br>Descr | Name :<br>iption : |             |   |
|-----------------|--------------------|-------------|---|
| Room            | s:                 | Living Room | ~ |
| Devic           | e Name             |             |   |
|                 | Vall Light         |             | 1 |
|                 | 4C                 |             |   |
|                 | SmartBus 9 in 1    | Sensor 24   | - |
|                 | SmartBus 4 Zon     | e Sensor 25 |   |
|                 | Appliance          |             |   |
| <b>[</b> ] E    | Exhaust Fan        |             |   |
| F               | Fan                |             |   |

- 4 Enter Policy Name.
- **5** Enter **Description**, which specifies the description about the policy.
- 6 Select a room from the **Rooms** drop down list. Devices in the selected room appear in the **Device Name** list.
- 7 Select devices from the **Device Name** list that you want to control through this policy.

Note: You can select different rooms from the Rooms drop down list and can select multiple devices existing in those rooms to be controlled by a single policy.

8 Click Save to create policy.